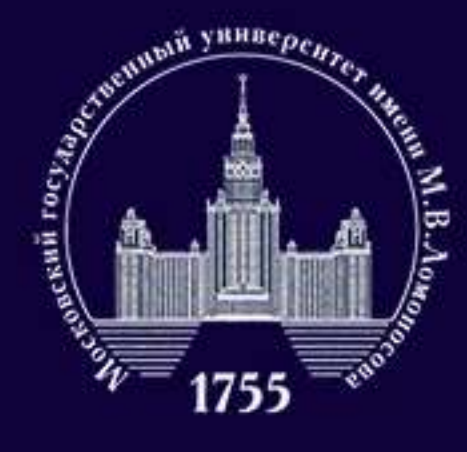

### ФАКУЛЬТЕТ ПОЛИТОЛОГИИ

## Инструкция по подаче документов через сервис Webanketa.msu.ru на программы бакалавриата факультета политологии МГУ имени М.В. Ломоносова

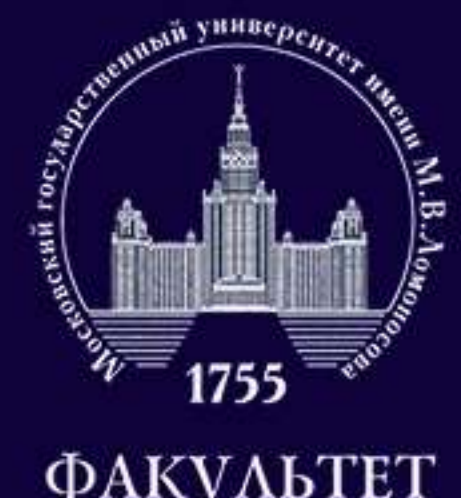

## Оглавление

### ФАКУЛЬТЕТ ПОЛИТОЛОГИИ

- 1. Общая информация о сервисе Webanketa.msu.ru. (3)
- 2. Как заполнять разделы анкеты? (4-18)
- 3. Как подать заявление на факультет после заполнения анкеты? (19)
- 4. Я отправил заявление на факультет, что мне делать дальше? (20-23)
- 5. Куда мне обратиться, если я хочу задать вопрос? (24)

## анкеты? (19) льше? (20-23)

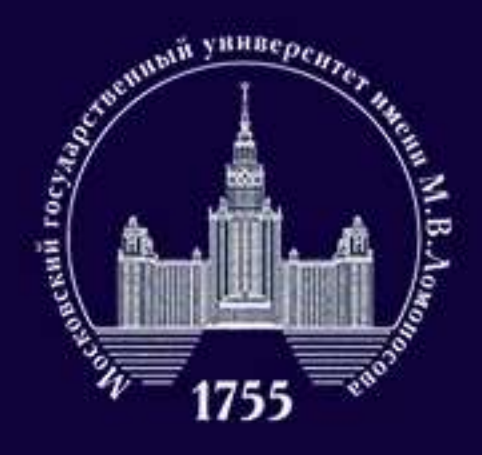

## Общая информация о сервисе Webanketa.msu.ru

ФАКУЛЬТЕТ политологии

Webanketa.msu.ru — сервис Московского университета, через который осуществляется подача документов в МГУ имени М.В. Ломоносова в 2020 году. В связи с эпидимеологической обстановкой, документы можно подать только дистанционно и только через Webanketa.msu.ru.

Процесс подачи заявления на факультет состоит из трех шагов:

- 1. заполнение анкеты;
- 2. отправка анкеты на факультет;

3. исправления ошибок в анкете (каждую анкету проверяют сотрудники приемной комиссии, и если они найдут ошибки, вам напишут или позвонят).

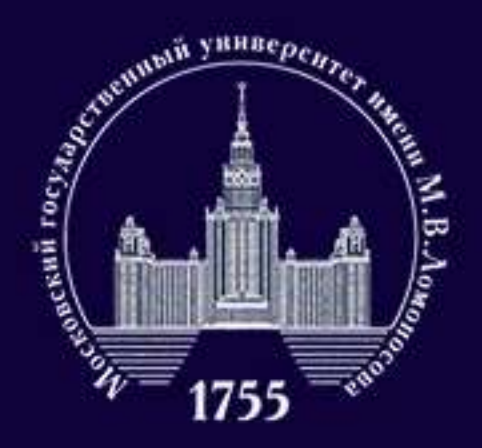

### ФАКУЛЬТЕТ политологии

| Попац         | а запрпений а                    | битуриентор                 |
|---------------|----------------------------------|-----------------------------|
| Пода          | а заявлении а                    | битуриентов                 |
| at the second | в электронном                    | виде                        |
|               | Parent of the state of the state | Charles Theres to an in the |

|        | \$ | Номер мобильного телефона |  |
|--------|----|---------------------------|--|
| Паропь |    |                           |  |
|        |    | Boltos                    |  |
|        |    | или                       |  |
|        | ٢  | Boim veges mos.ru         |  |

| Вход в систему | Регистрация                                                                                                    | Bo                                           | остановления паропя                                                                                                    | Вкод для сотрудников                                                      |  |
|----------------|----------------------------------------------------------------------------------------------------|----------------------------------------------|----------------------------------------------------------------------------------------------------|---------------------------------------------------------------------------|--|
|                | Внимание! Пере,<br>правильность за<br>изменение нево:<br>ФИО и дата рож<br>паспортными да<br>Й, пробелы и де<br>Оставьте поле О<br>указано отчестви | а рел<br>полн<br>мож<br>фене<br>фесь<br>тчес | истрацией обязательно пр<br>сния всех полей, так как п<br>но!<br>и обращайте внимание и<br>(),<br>тво пустым, если у Вас в г<br>а отца); | оверыте<br>эспедующие их<br>сответствии с<br>а бухвы E/E, W<br>аспорте не |  |
|                | +7                                                                                                    | ٠                                            | Номер мобильного тел                                                                                                    | ефона                                                                     |  |
|                | ФАМИЛИЯ                                                                                                    |                                              |                                                                                                    |                                                                           |  |
|                | ИМЯ                                                                                                    |                                              |                                                                                                    |                                                                           |  |
|                | отчество                                                                                                    |                                              |                                                                                                    |                                                                           |  |
|                | Дата рождения                                                                                                    | 8                                            | 01.01.2002                                                                                                    |                                                                           |  |
|                | Код с хартною                                                                                                    | e:                                           |                                                                                                    |                                                                           |  |
|                |                                                                                                    |                                              | Strath.                                                                                                    |                                                                           |  |
|                |                                                                                                    |                                              | AF7828                                                                                                    |                                                                           |  |
|                |                                                                                                    |                                              | www.captoba.cu                                                                                                    |                                                                           |  |

Первым шагом для подачи документов является регистрация на сайте https://webanketa.msu.ru/. Вы можете войти с помощью профиля на сайте мэра Москвы или зарегистрироваться (для этого вам понадобится мобильный телефон). Номер телефона будет автоматически сохранен в качестве контактного.

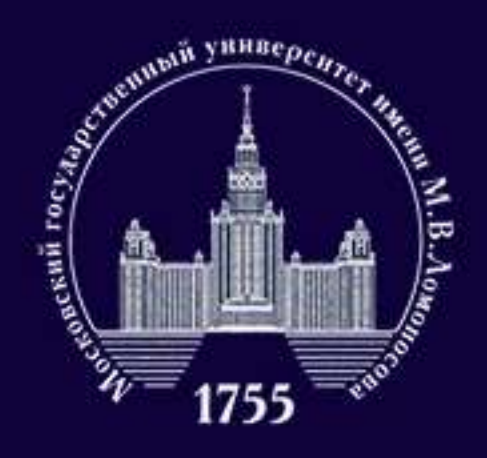

### ФАКУЛЬТЕТ политологии

|              | Общие свед                                                 | цения                                                      |                                                                       |                               |
|--------------|------------------------------------------------------------|------------------------------------------------------------|-----------------------------------------------------------------------|-------------------------------|
|              | Эти сведения наляются общи                                 | м для всех заявлення).                                     |                                                                       |                               |
|              | фамилия                                                    |                                                            |                                                                       |                               |
|              | Mark                                                       |                                                            |                                                                       |                               |
|              | Отчество                                                   |                                                            |                                                                       |                               |
| acaose 📩     |                                                            | Оставьте поле пустым, е<br>отчество (имя отца).            | сти у Вас в паслорте не указано                                       |                               |
| NR.          | Дата рождения                                              |                                                            | 1                                                                     |                               |
| 113          | Гражданство                                                |                                                            | ÷                                                                     |                               |
|              | Адрес электронной почты                                    |                                                            |                                                                       |                               |
|              |                                                            | По этону адоку будут отцая<br>он будет указан в заявление. | впаться унадонления из системы, а такие                               | <u>.</u>                      |
|              |                                                            | Секранити                                                  |                                                                       |                               |
|              | Вы мажете добавить саою фо<br>отображения на сайте, фотогр | гографию. Разрешенный об<br>афия будет сизасштабиров       | Бем файла - не более 4Мб, допусть<br>ана до размера 128 на 128 точек. | мые форматы - јрд или род. Дл |
|              | Фотография                                                 | Выбрать файл                                               |                                                                       |                               |
|              |                                                            | Рекомендуем загрузить с                                    | ротографию,                                                           |                               |
|              | Но                                                         | вое заявление                                              | 2                                                                     | ж                             |
| Заявл        | ения                                                       | Чазвание заявления                                         |                                                                       |                               |
|              | ••••••                                                     | Вид подготовки                                             | бакалавр/специалист                                                   | ~                             |
|              |                                                            |                                                            |                                                                       |                               |
| Добавить зая | вление                                                     |                                                            |                                                                       |                               |

поля в разделе «Общие сведения». Обратите внимание, что данные из этого раздела автоматически перенесутся в заявление — пишите все данные строго по документу, удостоверяещему личность. Затем переходите в раздел «Заявления». После нажатия кнопки «Добавить заявление» выберите вид подготовки и введите произвольное название (без названия вы не

сможете подать заявление).

- После регистрации заполните все

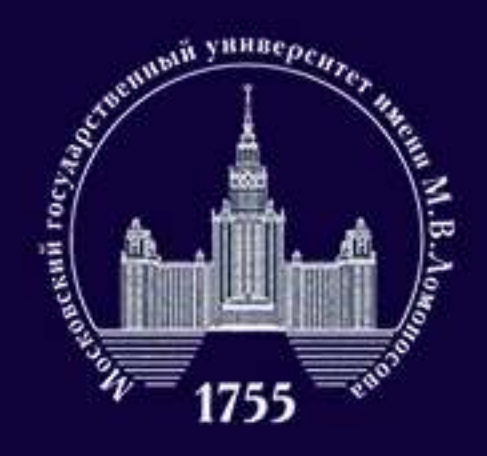

ФАКУЛЬТЕТ политологии

Анкета состоит из нескольких блоков. Рядом с названием блока для вашего удобства помещены два значка, показывающих заполнили ли вы все обязательные поля и прикрепили ли документы.

Если вы видите красный треугольник — значит, вы не заполнили какую-то из граф или забыли прикрепить документ. Если же вместо нее появилась зеленая галочка — вы заполнили раздел полностью.

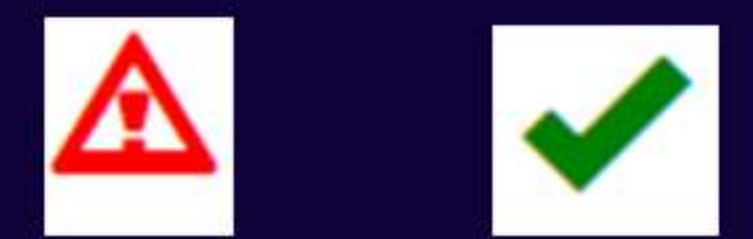

Помните, что система лишь проверяет наличие текста или вложений в графах, но не проверяет их на ошибки, описки, расхождения данных с документами. Чтобы избежать ошибок, вашу заявку проверят еще раз вручную. Тем не менее, система не даст отправить заявку, где есть хотя бы один треугольник.

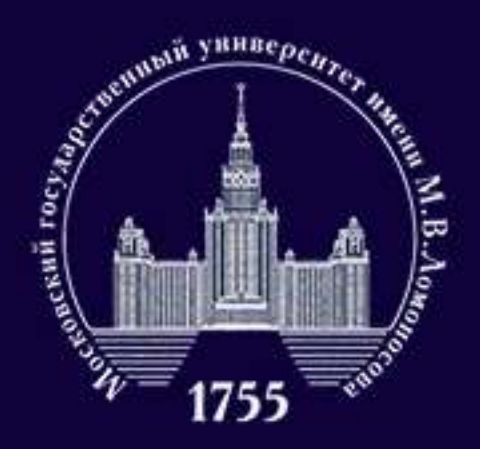

### ФАКУЛЬТЕТ политологии

| Фамилия       |                                                                                                    |                                                                          |
|---------------|----------------------------------------------------------------------------------------------------|--------------------------------------------------------------------------|
| Имя           |                                                                                                    |                                                                          |
| Отчество      |                                                                                                    |                                                                          |
| Дата рождения | <b>H</b>                                                                                                    |                                                                          |
| Non           | мужской 🗸                                                                                                    |                                                                          |
| Гражданство   |                                                                                                    | ~                                                                        |
| Фотография    | Файл формата JPEG или PNG (разрешение 300<br>содержащий одну фотографию размера 3×4 см<br>цветной снимок без головного убора, сделанный<br>несоответствии размеров, фотография может бы | точек на дюйм),<br>(черно-белый или<br>в 2020 году). При<br>пь обрезана. |

Добавить страницы: Выбрать файл

0

Поддерживаются изображения в формате JPEG или PNG, а так же файлы PDF Maxcessansesal passep dailina - 4M5

сведений». Вам нужно еще раз проверить правильность заполнения и добавить сведения, которых не хватает. Обратите внимание, что эти сведения невозможно изменить, в случае ошибки анкету придется создавать заново.

### Контактная информация 🖌

Основной телефон указывается при регистрации, адрес электронной почты - в разделе Настройки

| сновной телефон           | +7 | ÷ < |  |  |
|---------------------------|----|-----|--|--|
| Дополнительный<br>телефон | +7 | \$  |  |  |
| Адрес e-mail              |    |     |  |  |

## Информация в первых двух разделах

- практически полностью переносится из
- уже заполненных вами «общих

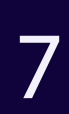

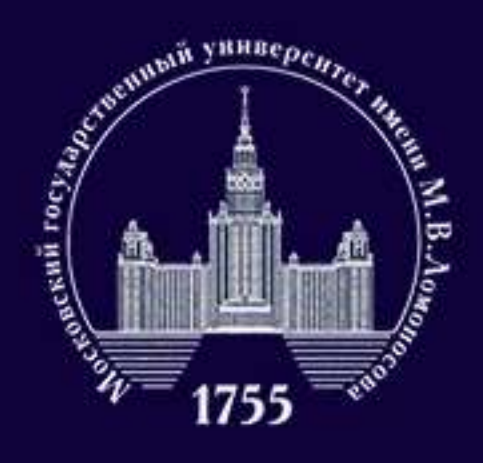

### ФАКУЛЬТЕТ политологии

| вид документа                    | российский паспорт                                                      |                                      | ÷              |
|----------------------------------|-------------------------------------------------------------------------|--------------------------------------|----------------|
| Серия, номер и дата<br>документа | серия номер                                                             | 01.01.2020<br>дата выдачи документа  |                |
| Кем выдан                        |                                                                         |                                      |                |
| Код подразделения                |                                                                         | 1                                    |                |
|                                  | Если в вашем паспорте нет такого кода,<br>оставите поле пустым          |                                      |                |
| Страницы документа               | Необходимо загрузить сканы следую.<br>1. ФИО и паспортные данные (первы | цих страниц:<br>) разворот паспорта) |                |
|                                  |                                                                         | second officerus present name        | ont nacrontral |

Изображений не загружено

Необходимо загрузить имимиум 1 стр. Возможно загрузить еще 15 стр. Добавить страницы: Выбрать файл... Подзерживаются изображения в формате JPEG или PNG, а так же файлы PDF Максимальный размер файла - 4Мб

### российский паспорт

### российский паспорт

вид на жительство загранпаспорт РФ удостоверение личности паспорт другого государства удостоверение лица без гражданства удостоверение личности другого государства

В данном разделе вам нужно корректно перенести данные из вашего документа, удостоверяющего личность (обратите внимание,что графа «вид документа» кликабельна), в анкету. Пожалуйста, пишите именно так, как написано в вашем документе: например, если написано «гор.Москва», то не нужно писать «г. Москва». Обратите внимание на то, какие страницы нужно прикрепить к анкете.

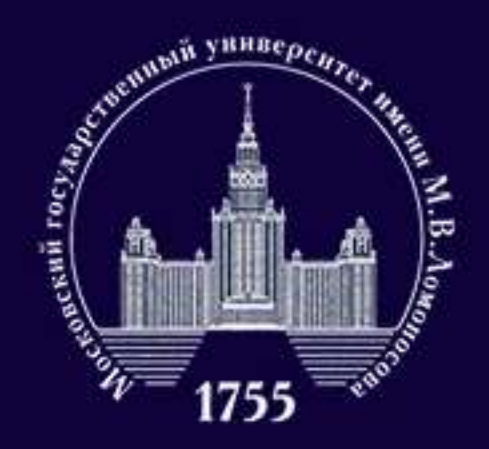

### ФАКУЛЬТЕТ политологии

| Адрес постоянног           | о проживания (по паспорту) 🗸                                                                                            |       | Адрес фактическо | ого места жительства 🛕                                                                                                    |
|----------------------------|----------------------------------------------------------------------------------------------------|-------|------------------|----------------------------------------------------------------------------------------------------|
| Страна                     |                                                                                                    | •     | Страна           | с v                                                                                                    |
| Регион                     |                                                                                                    | ~     | Регион           | -                                                                                                    |
| Почтовый индекс            | Выбрать адрес можно с использованием КЛАДР<br>(рекомендуемый способ). В случае затруднений<br>использовать ручной ввод. | мажно |                  | Выбрать адрес можно с использованием КЛАДР<br>(рекомендуемый способ). В случае затруднений можно<br>использовать ручной ввод. |
| Район                      |                                                                                                    |       | Почтовый индекс  | Использовать КЛАДР                                                                                                    |
| Город                      |                                                                                                    |       | Район            |                                                                                                    |
| Населенный пункт           |                                                                                                    |       | Город            |                                                                                                    |
| Улица                      |                                                                                                    |       | Населенный пункт |                                                                                                    |
| Дом, корпус                | квартира                                                                                                    |       | Улица            |                                                                                                    |
| Проживаю по другому адресу | нет 🕶                                                                                                    |       | Дом, корпус      | хвартира                                                                                                    |

Адрес проживания нужно заполнять через КЛАДР (об этом) подробнее — в следующем слайде). Если адрес вашего фактического места жительства отличается от того,что указан в паспорте, поставьте «да» в графе «Проживаю по другому адресу» и заполните еще один адрес через КЛАДР.

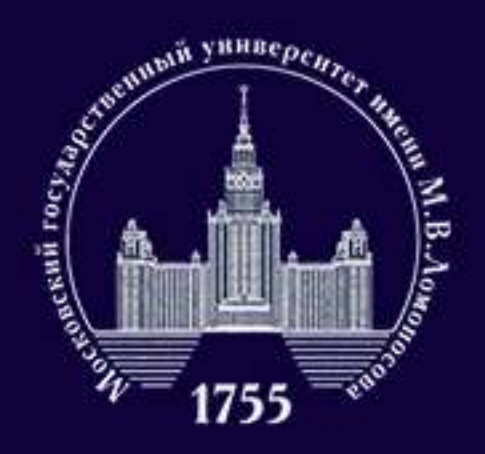

### ФАКУЛЬТЕТ политологии

| Регион           | Москва г<br>Поиск по КЛАДР |   |
|------------------|----------------------------|---|
| Почтовый индекс  | 117449                     |   |
| Район            |                            | ÷ |
| Город            |                            | ~ |
| Населенный пункт |                            | v |
| Улица            | Шверника ул                | ~ |
| Дом, корпус      | 19к1 🗸                     |   |

Как корректно вносить адрес проживания через КЛАДР: сначала выберите субъект федерации, затем нажмите на кнопку «Поиск по КЛАДР».

Если вы живете в столице субъекта или в районном центре, не входящем в территорию района, то переходите к вкладке город (если живете в городе) или населенный пункт (если проживаете в пункте с другим статусом).

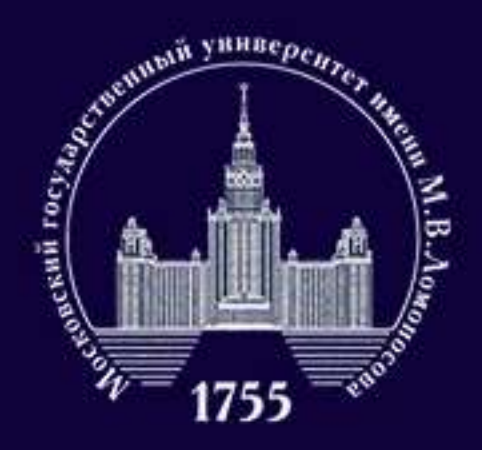

### ФАКУЛЬТЕТ политологии

| Регион           | Москва г       |     |
|------------------|----------------|-----|
|                  | Поиск по КЛАДР |     |
| Почтовый индекс  | 117449         |     |
| Район            |                | 2.Q |
| Город            |                | Ų   |
| Населенный пункт |                | Ŷ   |
| Улица            | Шверника ул    | Ų   |
| Дом, корпус      | 19x1 ~         |     |

При этом если место, где вы живете, входит в состав города, но городом не является (например, поселки в составе городских округов), то вы заполняете сначала «город», потом «населенный ПУНКТ».

После этого можно переходить к «Улице». Обратите внимание: написание улицы может быть необычным. Например, «Проезд Н. Островского» может превратиться в «Н. Островского проезд».

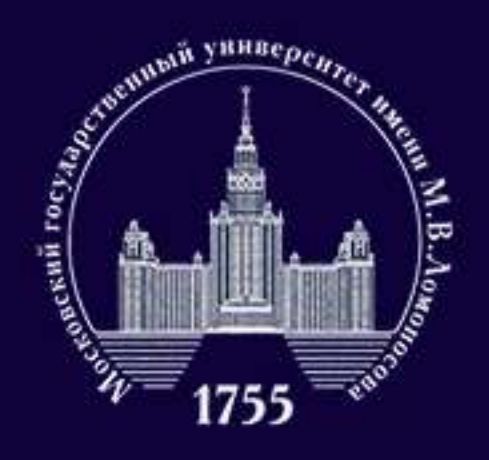

### ФАКУЛЬТЕТ ПОЛИТОЛОГИИ

| СНИЛС                         |                                                                                                    |    |
|-------------------------------|----------------------------------------------------------------------------------------------------|----|
|                               | Стриховой намер индивидуального лицевого<br>счета - "зеленая карточка"                                                               |    |
| Место рождения:               |                                                                                                    |    |
| Страна                        | РОССИЯ                                                                                                    | ~  |
| Область                       |                                                                                                    |    |
|                               | Область, храй, республика, автономный скруг и тд.                                                                                    |    |
| Район                         |                                                                                                    |    |
|                               | Не указывайте, если в поле Область указан населенный пункт, являющий<br>районным, областным, краевым центром или столицей республики | CR |
| Населенный пункт              |                                                                                                    |    |
|                               | Село, деревня, поселок, город и тд.                                                                                                  |    |
| Нуждаюсь в общежитии          | нет 👻                                                                                                    |    |
| ополнительные документь       | at:                                                                                                    |    |
| Изобозжений не загложено      | ,<br>,                                                                                                    |    |
| Возможно загрузить еще 20 стр |                                                                                                    |    |

В данном разделе вам нужно заполнить место рождения (строго по документам), вписать номер СНИЛС (если он есть), а также указать, нуждаетесь ли вы в проживании в общежитии во время обучения. Если у вас есть СНИЛС, прикрепите его скан.

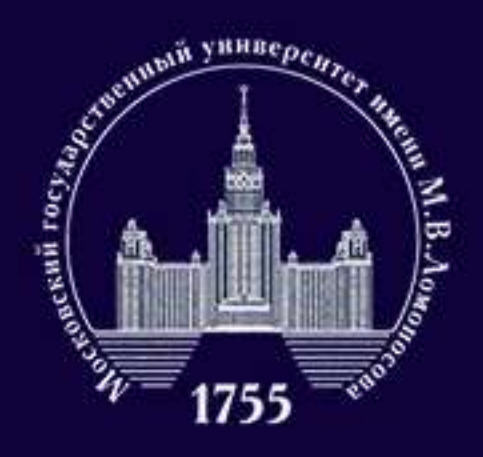

### ФАКУЛЬТЕТ политологии

| Вид документа                              | attectar o cpe                       | днем (полнок                 | ) oбразова                      | Hast.                    |         |
|--------------------------------------------|--------------------------------------|------------------------------|---------------------------------|--------------------------|---------|
| Код, серия и номер<br>документа            | тод<br>Если в вашем докумен          | серня<br>пе опсутствуят.     | provide Holiney                 | нокмер                   | пустым. |
| пистрационный номер<br>документа           |                                      |                              |                                 |                          |         |
| та выдачи документа и<br>год окончания     | 01,01,2020                           |                              | 2020                            |                          |         |
| Страна въздачи<br>документа                | РОССИЯ                               |                              |                                 |                          |         |
| Место окончания                            | gpyroit ropig P                      | φ.                           |                                 |                          |         |
| Тип организации                            | дновная сред-                        | éhoku; PRI                   |                                 |                          |         |
| Название<br>образовательного<br>учреждения |                                      |                              |                                 |                          |         |
| Страницы документа                         | Heofxogamo sarp<br>1. Paseopor arres | узить сканы<br>стата с номер | и ОМФ "матристичка<br>ом. ФИО и | страниц:<br>сведениями ( | u wone  |

Необходнию загрузить миникум 1 стр. Возискно загрузить ецая 20 стр. Добавить страницы: Выбрать файл. collogasevers a dopulate JPEG inter PNG, a tax we dailinu PDF Внимательно перенесите все данные из документа о предыдущем образовании.

Если в вашем документе номер написан одной строкой без пробелов, то переносите его полностью в графу «Номер». Название образовательного учреждения нужно сокращать с использованием аббревиатур, но не забывая указывать географическую принадлежность учреждения. Например, недопутимо писать «Школа №16» (школ с таким номером в одной только России несколько тысяч). Правильно: «МОУ «СОШ с УИОП №16 г.о.Саранска» Республики Мордовия».

Если вы закончили негосударственное учебное заведение, то в этом разделе нужно прикрепить лицензию на ведение образовательной деятельности, которая выдана вашему образовательному учреждению.

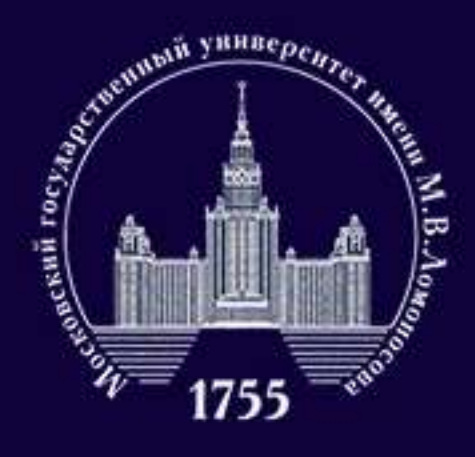

### ФАКУЛЬТЕТ ПОЛИТОЛОГИИ

| <u> </u>                                                 |                            |                        |                                             |
|----------------------------------------------------------|----------------------------|------------------------|---------------------------------------------|
| Условия поступле                                         | ния 🗸                      |                        |                                             |
| Сдаваемый иностранный<br>язык (при наличии<br>испытания) | английс                    | хий                    | *                                           |
| Право на поступление по<br>особой хвоте                  | отсутст                    | вует                   |                                             |
| Преимущественное право                                   | otcytch                    | oyet                   |                                             |
| поступления                                              | При прочик<br>с п. 35 Поря | равных ус<br>дка прием | повнях, в соответствни<br>а                 |
| Требуются специальные                                    | HOT                        | ~                      |                                             |
| условия при сдаче<br>экзаменов                           |                            |                        |                                             |
| Поступление по квоте<br>целевого приема                  | 1007                       | *                      |                                             |
| Поступление без<br>вступительных                         | HOT                        | ~                      | В соответствии с п.33 и п.37 Порядка приема |
| испытаний                                                |                            |                        |                                             |

Если у вас имеются медицинские показания, которые требуют особых условий сдачи вступительного испытания, сообщите нам об этом. Наличие необходимости в предоставлении таких условий требует документального подтверждения.

Для абитуриентов, поступающих по целевой квоте, в данном разделе потребуется предоставить информацию о целевом направлении.

Если вы поступаете без вступительных экзаменов, по особой квоте или имеете преимущественное право на зачисление, укажите это в анкете. Чтобы вы смогли узнать, кто имеет такие права, ознакомьтесь с Порядком приема в ВУЗы на 2020-2021 учебный год - https://clck.ru/PgR3f.

В связи с техническими особенностями просим абитуриентов, имеющих право на поступление по особой квоте, создавать и отправлять две анкеты - в первой указать, что вы поступаете по особой квоте, а вторую заполнить без этого указания. Это важно, чтобы ваше право на особую квоту подтвердилось.

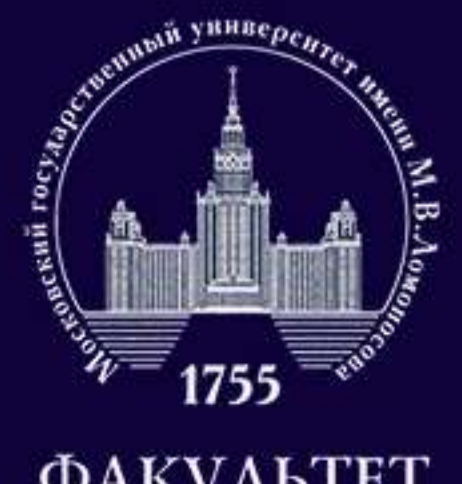

### ФАКУЛЬТЕТ ПОЛИТОЛОГИИ

| (в соответствии с п | 1.211 | енов винсто ЕГЭ нот<br>Порядка приника) | *               |
|---------------------|-------|-----------------------------------------|-----------------|
| n i                 |       | Rpegwet Sann Fog                        | сани Примечения |
| Сдаю в текущем году | ۷     | Математика                              |                 |
| Сдаю в текущем году | ÷     | Русский язык                            |                 |
| Her perynuraria     | ¥     | Литература                              |                 |
| Het posynutara      | ¥     | Физика                                  |                 |
| Her posynutata      | ¥     | Xanare                                  |                 |
| Her polynurara      | w)    | Биология                                |                 |
| Her perymitata      | ۲     | География                               |                 |
| Сдаю в текущем году | ٠     | Английский языж                         |                 |
| Het polynurata      | v     | Немеционі язын                          |                 |
| Het proynurata      | ÷     | Французский язык                        |                 |
| Het pezytutata      | ¥     | Испанский язык                          |                 |
| Het periodizata     | 4     | Иностранный язык - китайский            |                 |

В данном разделе вам необходимо указать результаты ЕГЭ (если у вас есть основания для сдачи экзаменов вместо ЕГЭ, выберите этот пункт).

Если вы сдавали предмет в 2020 году и еще не знаете своих баллов, выберите в левом столбце «Сдаю в текущем году» напротив предмета. Напротив предметов, которые вы не сдавали, выставите «Нет результата».

Если вы сдавали в предыдущие годы или уже знаете результат за экзамен в этом году, укажите год сдачи ЕГЭ и баллы напротив соответствующего предмета. Если вы будете сдавать экзамены вместо ЕГЭ в МГУ, укажите «Сдаю в МГУ».

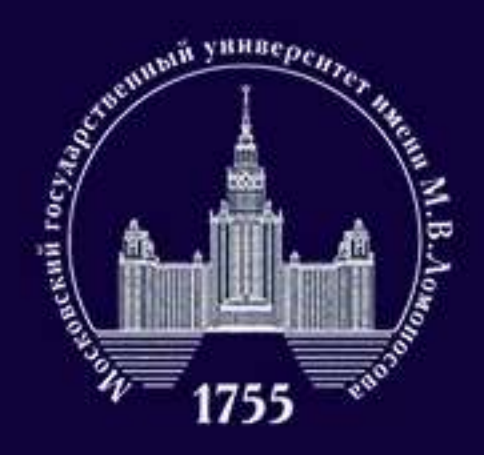

### ФАКУЛЬТЕТ политологии

| Наличие золотого значка<br>ГТО            | нет               | ~          |
|-------------------------------------------|-------------------|------------|
| Аттестат с отличием или<br>золотая медаль | нет               | Ŷ          |
| Наличие итогового                         | нет               | ~          |
| сочинения                                 | Скан-копии прикла | адывать не |

В данном разделе вы можете указать имеющиеся у вас индивидуальные достижения. За золотой значок ГТО вы получите дополнительно 2 балла, за аттестат с отличием — 6 баллов, а за наличие итогового сочинения — от 0 до 2 баллов.

Обратите внимание: наличие у вас значка ГТО нужно подтвердить соответствующим документом.

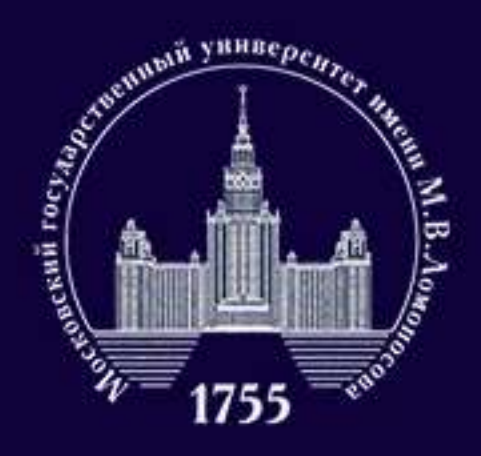

### ФАКУЛЬТЕТ политологии

| зедения об оли                | мпиаде       |                        |  |
|-------------------------------|--------------|------------------------|--|
| Год олимпиады                 | 2020         | ~                      |  |
| Название олимпиады            | Всероссийска | я олимпиада школьников |  |
| Профиль олимпиады             | физика       |                        |  |
| Предмет олимпиады             | Физика       |                        |  |
| Класс                         | 11 🗸         |                        |  |
| Место проведения<br>олимпиады |              |                        |  |
| Дата проведения<br>олимпиады  | 01.01.2020   | -                      |  |
| Дата выдачи диплома           | 01.01.2020   |                        |  |
| Степень диплома               | 1 -          |                        |  |
| Серия диплома                 |              | ]                      |  |
| Номер диплома                 |              |                        |  |

Для загрузки страниц диплома сохраните данные и откройте сведения об

Если у вас имеются призерства или победы в перечневых олимпиад (или может даже всероссийской олимпиады школьников), то вы можете занести данные олимпиады, серию и номер диплома. Чтобы понимать, на какие льготы вы можете претендовать, обращайтесь к файлу по ссылке: https://c.radikal.ru/c14/2007/dc/1d9d4ab081ee.png.

Напоминаем, что победители и призеры всероссийской олимпиады школьников имеют право на поступление без экзаменов. Чтобы поступать по данной льготе, абитуриентам необходимо вместе с копией диплома олимпиады прислать согласие на зачисление. В противном случае абитуриент будет участвовать в конкурсе на общих основаниях.

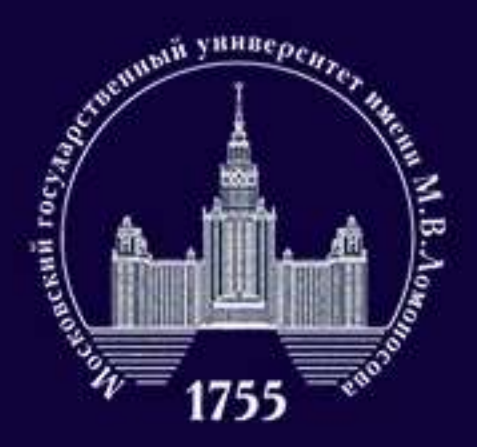

### ФАКУЛЬТЕТ политологии

### Согласие об обработке персональных данных ✔

Heofxogiwo okavatu, pachevatatu, etokavirposatu univ odjotorpadiviposatu ir rpivtokivitu a none viske Cortracine via ošpadotky ероональных данных

Обращаем ваше вниклание, что данный документ заполняется из данных заявления. Соответственно, перед распечатыванием согласия необходимо заполнить заявление в части адреса и документа, удостоверяющего личность

### Ckass-sonies cornacies

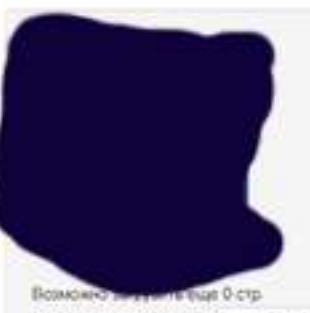

Добавить страницы: Выбрать файл.

Representation ecologicaments a dopware JPEG whe PNO, a rai we dialine PDF ursal paosep daikna - 40/6

### Нормативная информация 🗹

Ознаномпен со спедующими документами: лицензия на траво верении образовательной дейтельности серия 00/001 № 0008333 ренистрационный Nr 1355 of 01 anpenn 2015 ct авидетельство о государственной вкередитации серии 80АО1 № 0001389 perincipal usernal No 1308 or 01 more 2015 rd repairatio mercina a MEV a 2020 romy; правляя подача/ и рассмотрения алелляций ло результалим проведения вступительных испытаний и дополнительных вступительных испытаний Dogradowgalo, wto nogan sampnewina sive donee wew remulazion, we donee year no tpow. специальностям и били) направлениям подготовки в МГУ. Ознакочитен с информацией об ответственности за достоверность сведения указываемых в заявления о триеме, и за подлинность документов, подаваемых для 0007703069668 Ознакомпен с условиями, на основании которык власледствии будят определяться основная образовательная программа Ознакомпен с датами завершения пресклавления заявления о согласки на занисление и ориплиала документа установлениюто образца. Предупрежден, что вступительные испытания проводятся в МГУ с использованиех

дистанционных технологий, обеспечивающих в режиме решпыного времени посредствой видеоконференціствки идентификацию личности и контроль соблюденка регламента вступительного испытания во время вытогнения заданий.

Текст Согласия на обработку данных формируется на основе сведений, которые вы указали в анкете ранее, поэтому внимательно проверьте нет ли ошибок в предыдущих пунктах. Если вы уверены,что у вас все правильно, следуйте инструкции, которая есть в пункте.

В разделе «Сведения о контактных лицах» впишите пожалуйста данные хотя бы одного человека, с которым приемная комиссия сможет связаться, если вы окажетесь недоступны. Для несовершеннолетних абитуриентов обязательным является предоставление контактов хотя бы одного родителя или опекуна.

В последнем пункте вам необходимо отметить, что вы ознакомились с представленной в списке информацией и нажать кнопку «Сохранить». Обратите внимание, что если вы заполнили не до конца хотя бы один раздел, то отправить документы на факультет у вас не получится.

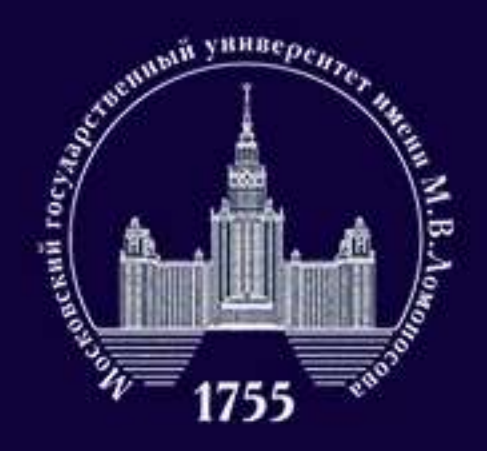

## Как подать заявление на факультет после заполнения анкеты?

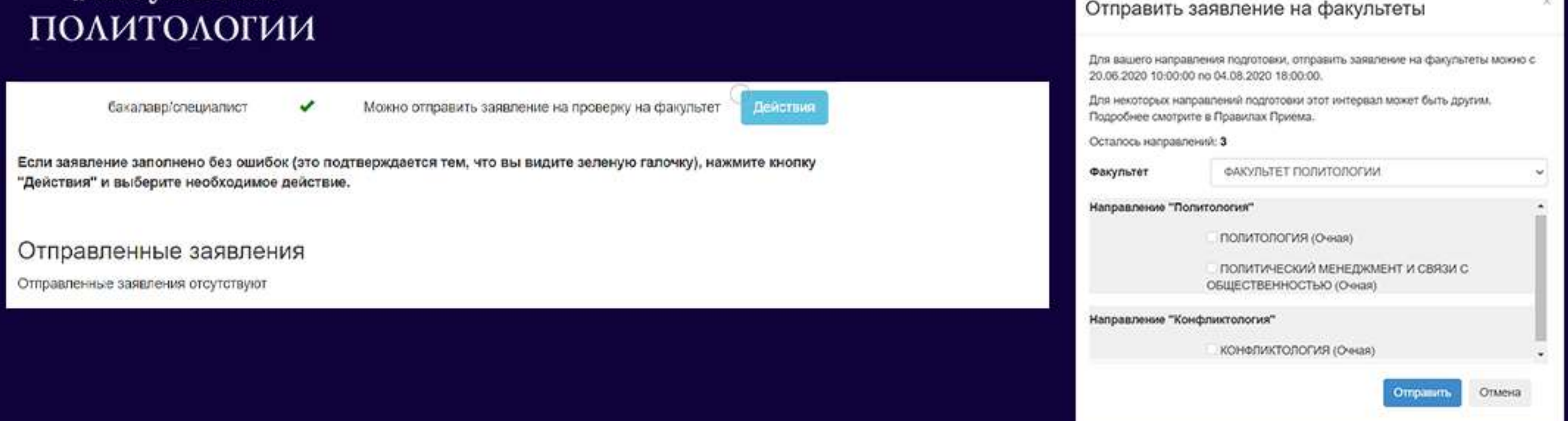

Если вы заполнили анкету без ошибок, вы увидите то же,что и на левом изображении. По клику на кнопку «Действия» и «Отправить заявление на факультет» вы сможете выбрать факультет, на который хотите отправить заявление, а также имеющиеся на данном факультете направления. Подавая заявление на бюджетные места, вы автоматически получаете право претендовать и на места по договору.

Обратите внимание: вы можете подать заявления только на три направления в МГУ. При этом, если вы подаете на направление подготовки «политология» на нескольких факультетах, то это считается за одну попытку, а если подадите заявление на политологию и конфликтологию сразу, то потратите две попытки. Также у этих направлений различается профиль ДВИ.

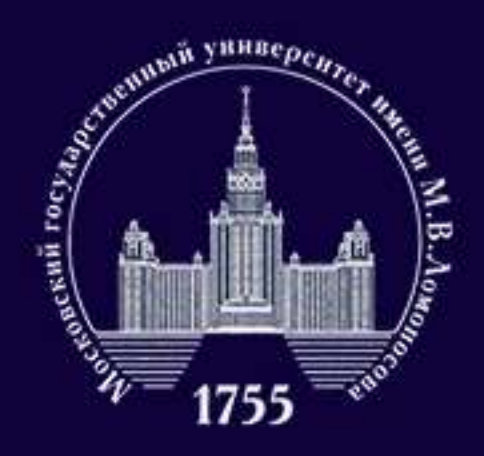

## Я отправил заявление на факультет, что мне делать дальше?

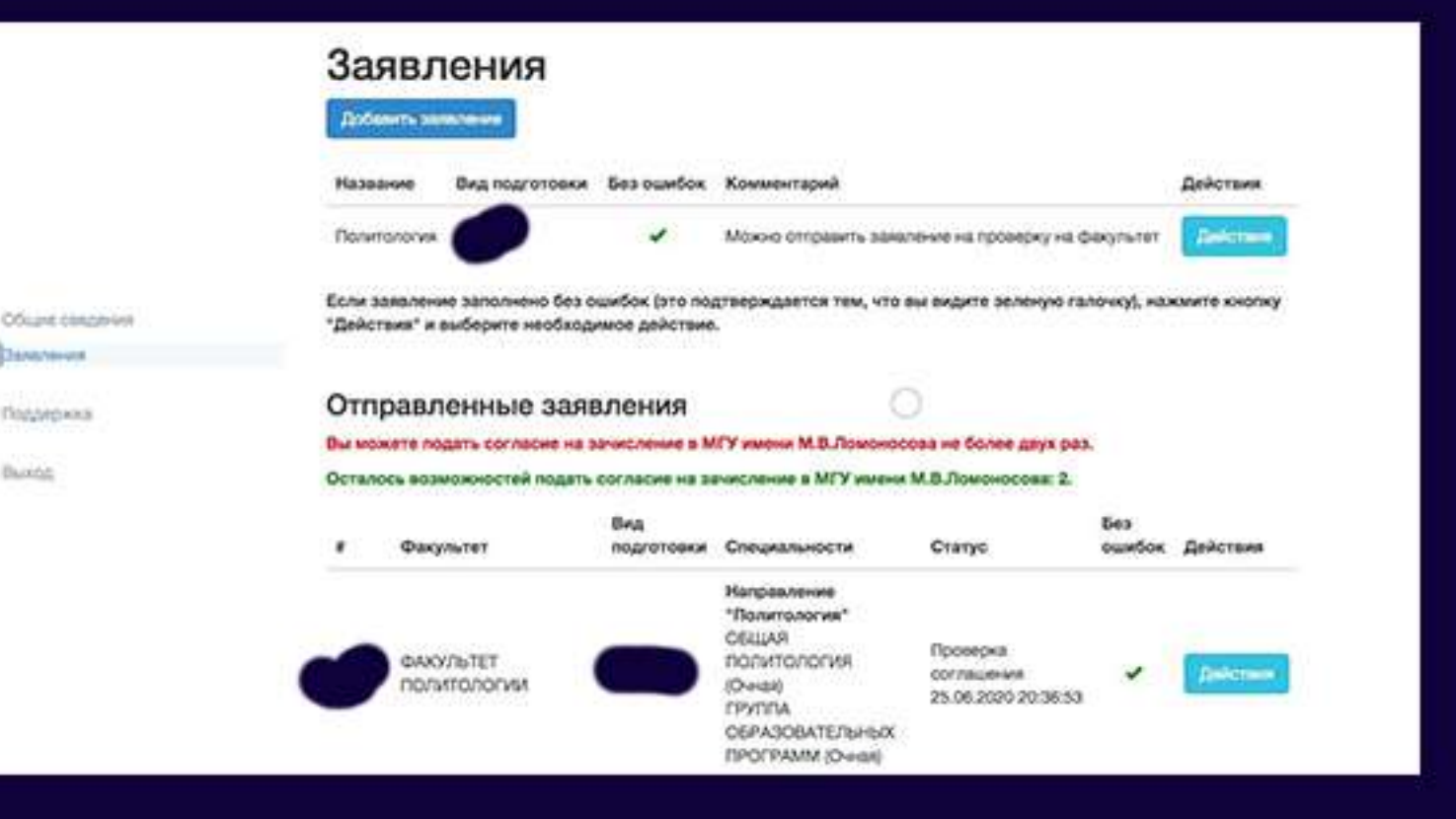

Когда вы отправите документы, вы увидите в статусе, что документы на проверке. Сотрудники приемной комиссии проверят, не допустили ли вы ошибок при оформлении заявки.

На этом этапе вам остается просто следить за изменением статуса вашего заявления.

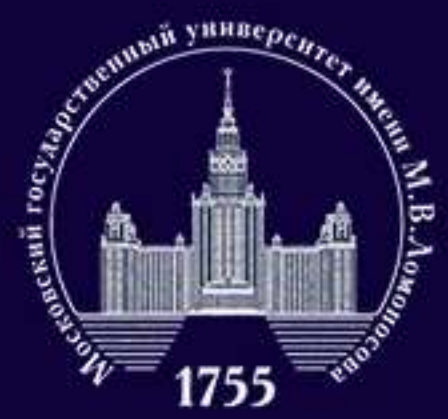

## Я отправил заявление на факультет. Что делать дальше?

Документ, удостоверяющий личность 🛆

Блок содержит следующие ошибки:

 Пожалуйста, укажите в заявлении на обработку персональных данных и в заявлении о поступлении корректную дату выдачи паспорта

Ошибки исправлены

Если вы все же допустили ошибки при заполнении анкеты, вам придет сообщение (см. картинку сверху) от сотрудника приемной комиссии с указанием ошибки, которую необходимо исправить (уведомление о сообщении вы получите и на электорунную почту). После исправления ошибок, заявление будет повторно отправлено на проверку. Если ошибок не было или они были успешно исправлены, то вы увидите изменения статуса (см. картинку снизу). С этого момента ваше заявление окончательно принято.

|                       | Заявл                                                                              | пения                                  |                                 |                                                                                             |                                               |               |              |
|-----------------------|------------------------------------------------------------------------------------|----------------------------------------|---------------------------------|---------------------------------------------------------------------------------------------|-----------------------------------------------|---------------|--------------|
|                       | Dobenets as                                                                        | mineriane                              |                                 |                                                                                             |                                               |               |              |
|                       | Название                                                                           | Вид подготовки                         | Без ошибок                      | Комментарий                                                                                 |                                               |               | Действия     |
|                       | Политология                                                                        |                                        | +                               | Можно отгравить заява                                                                       | ченика на проверку на ф                       | акультет      | Belonen      |
| Officiane considencem | Если закален<br>"Действия" и                                                       | ме заполнено без о<br>выберите необход | шибок (это по;<br>имое действие | тверждается тем, что в                                                                      | ы видите зеленую гал                          | ючку), нах    | киите кнопку |
| Tanyasan              |                                                                                    |                                        |                                 |                                                                                             |                                               |               |              |
| loaanowa              | Отправленные заявления                                                             |                                        |                                 |                                                                                             |                                               |               |              |
|                       | Вы можете на                                                                       | цать согласне на з                     | In-Increment a N                | ГУ имени М.В.Ламоноо                                                                        | ова не более даук раз                         |               |              |
| hinter                | Осталось возмажностей подать согласие на зачисление в МГУ имени М.В.Ломоносова: 2. |                                        |                                 |                                                                                             |                                               |               |              |
|                       | # Øac                                                                              | /10101                                 | Вид<br>подготовки               | Специальности                                                                               | Granyo                                        | без<br>ошибок | Действия     |
|                       | фак<br>Пол                                                                         | ультет<br>итологии                     | •                               | Направление<br>"Политология"<br>ОБЩАЯ<br>ПОЛИТОЛОГИЯ<br>(Очар)<br>ГРУППА<br>ОбРАЗОВАТЕЛЬНЫХ | Принята<br>Факультетом<br>26.06.2020 15:20:08 | 1             | Belevan      |

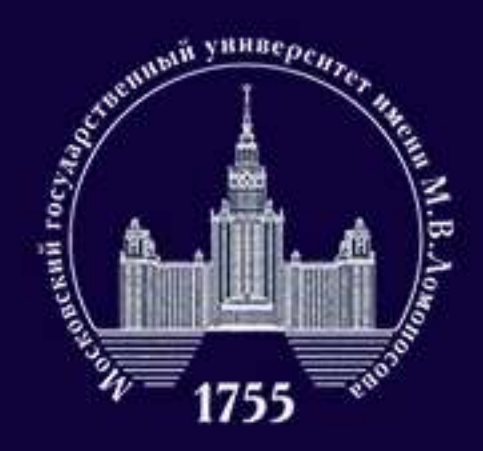

ФАКУЛЬТЕТ ПОЛИТОЛОГИИ

# Я отправил заявление на факультет. Что делать дальше?

По указанному на картинке пути вы сможете найти, как отправить Согласие на зачисление. Обратите внимание: для подачи заявления Согласие не обязательно, но именно оно будет заменять подачу оригинала документа о предыдущем образовании для зачисления в этом году. Чтобы быть зачисленным на бакалавриат факультета политологии нужно отправить Согласие в срок до 18:00 23 августа (первая волна) или до 18:00 25 августа (вторая волна). Вы можете подать Согласие в МГУ только два раза, отнеситесь мудро к этой возможности.

| Отг   | правленные за                        | явления           |                                       |                                     |               |          |
|-------|--------------------------------------|-------------------|---------------------------------------|-------------------------------------|---------------|----------|
| Вы ма | ожете подать согласие н              | а зачисление в М  | ГУ имени М.В.Ло                       | моносова не более двух раз.         |               |          |
| Остал | юсь возможностей пода                | ть согласие на за | числение в МГУ                        | имени М.В.Ломоносова: 2.            |               |          |
| #     | Факультет                            | Вид<br>подготовки | Специальности                         | Статус                              | Без<br>ошибок | Действия |
|       |                                      |                   | Направление<br>"Политология"          | Действия                            |               |          |
|       | ФАКУЛЬТЕТ<br>ПОЛИТОЛОГИИ             | -                 | ОБЩАЯ<br>ПОЛИТОЛОГИЯ<br>(Очная)       | Поддержка/добавить<br>документы     |               | Действия |
|       | ini tare zokanska kriji URBA URBA Ka |                   | ГРУППА<br>ОБРАЗОВАТЕЛ<br>ПРОГРАММ (Оч | Отправить согласие на<br>зачисление |               |          |

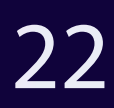

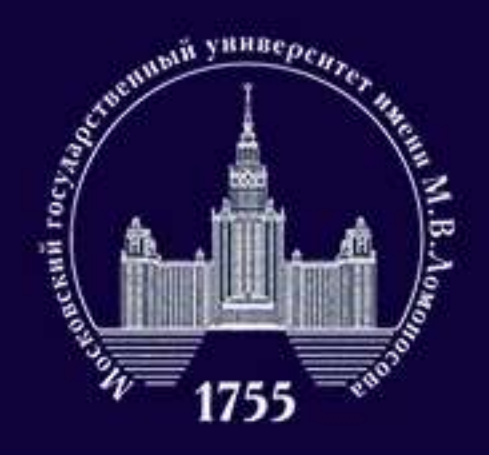

## Я отправил заявление на факультет. Что делать дальше?

Добавить документы, которых у вас не было при заполнении анкеты (например, копию удостоверения ГТО) можно с помощью кнопки «Добавить документы». Ее расположение вы можете увидеть на картинке.

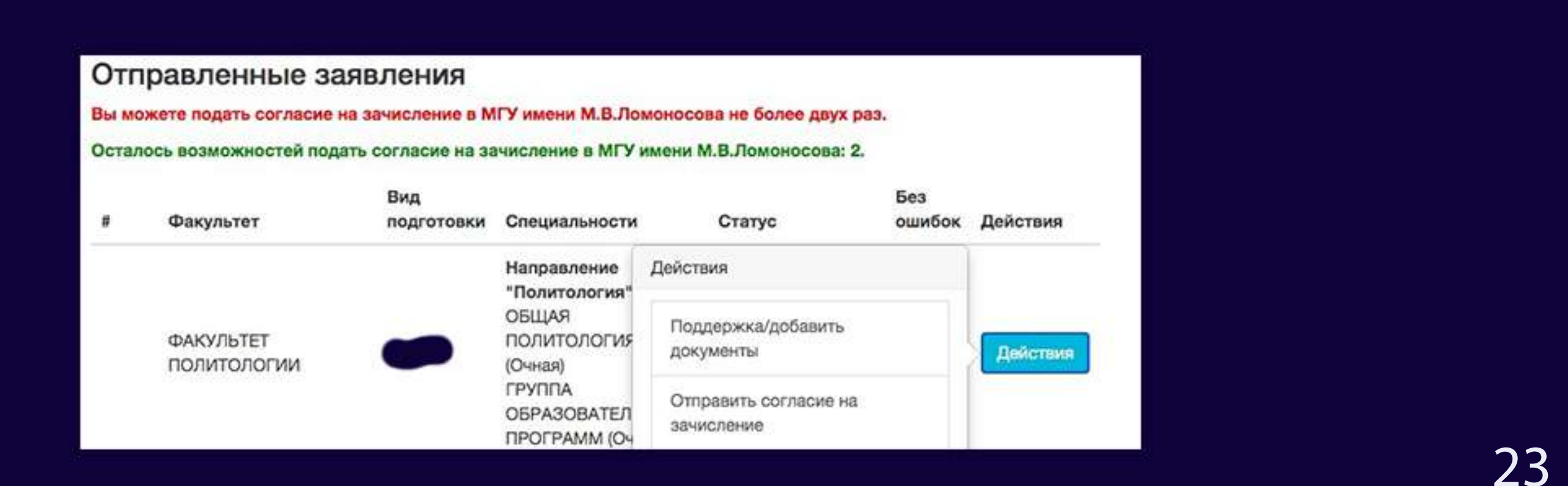

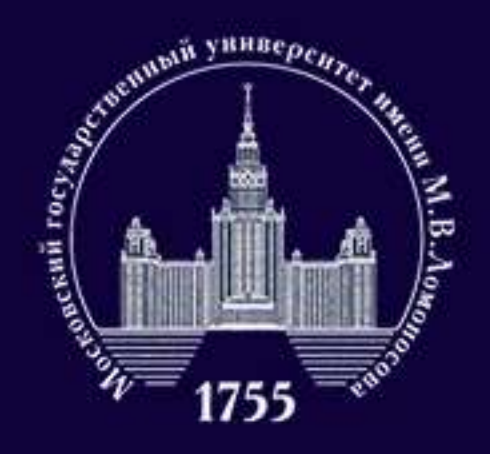

## Куда обратиться, если я хочу задать вопрос?

### ФАКУЛЬТЕТ политологии

## Если у вас остались вопросы, мы с радостью на них ответим.

## +7 (916) 270-43-05 +7 (909) 983-06-80 +7 (495) 938-23-18

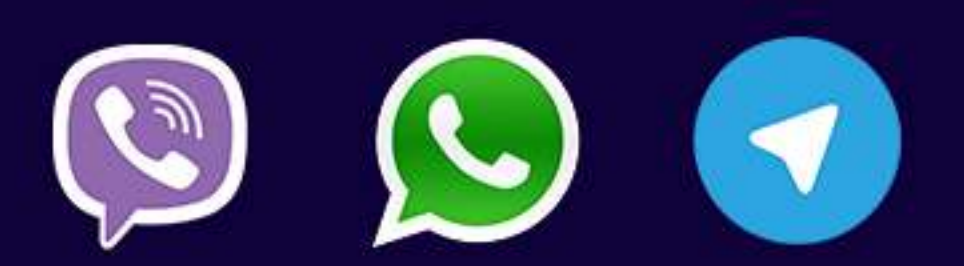

## pk@polit.msu.ru

Желаем вам успешной сдачи вступительного испытания!